### Steps for MAYBANK App.

1. How do I register for View & Pay e-Bills at M2U Mobile App?

### **Instruction at Maybank App**

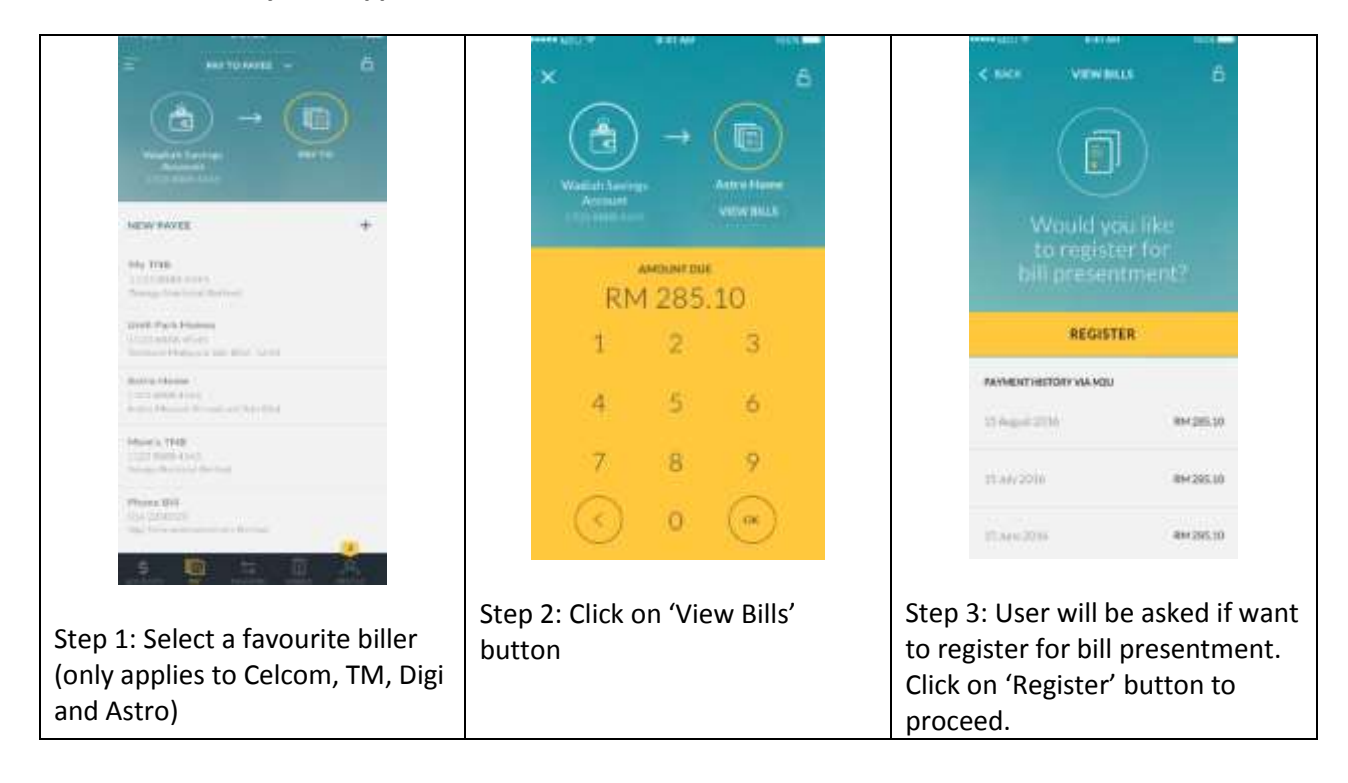

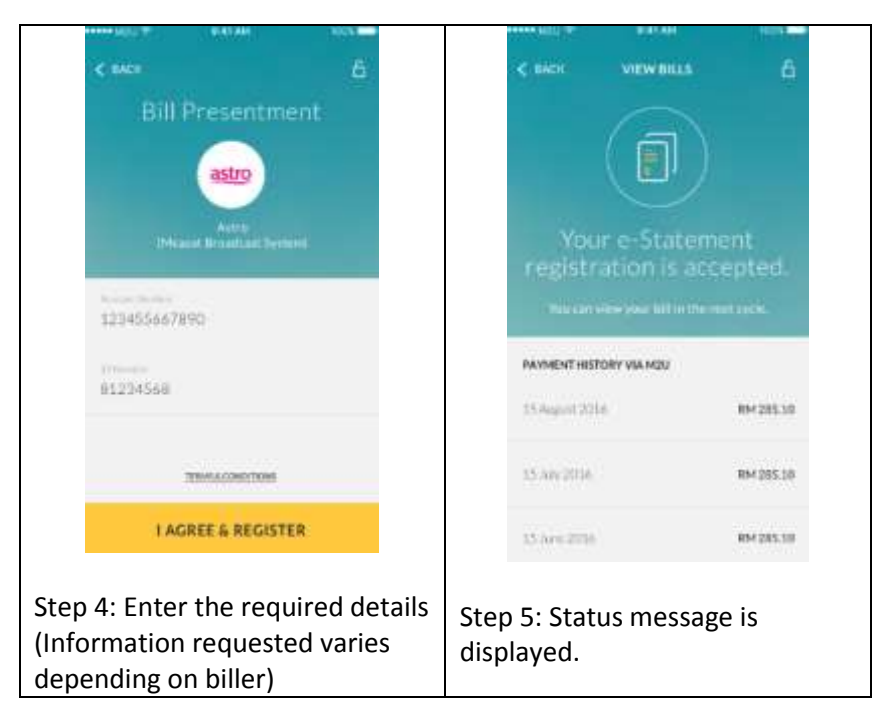

## Instruction at Maybank MY App:

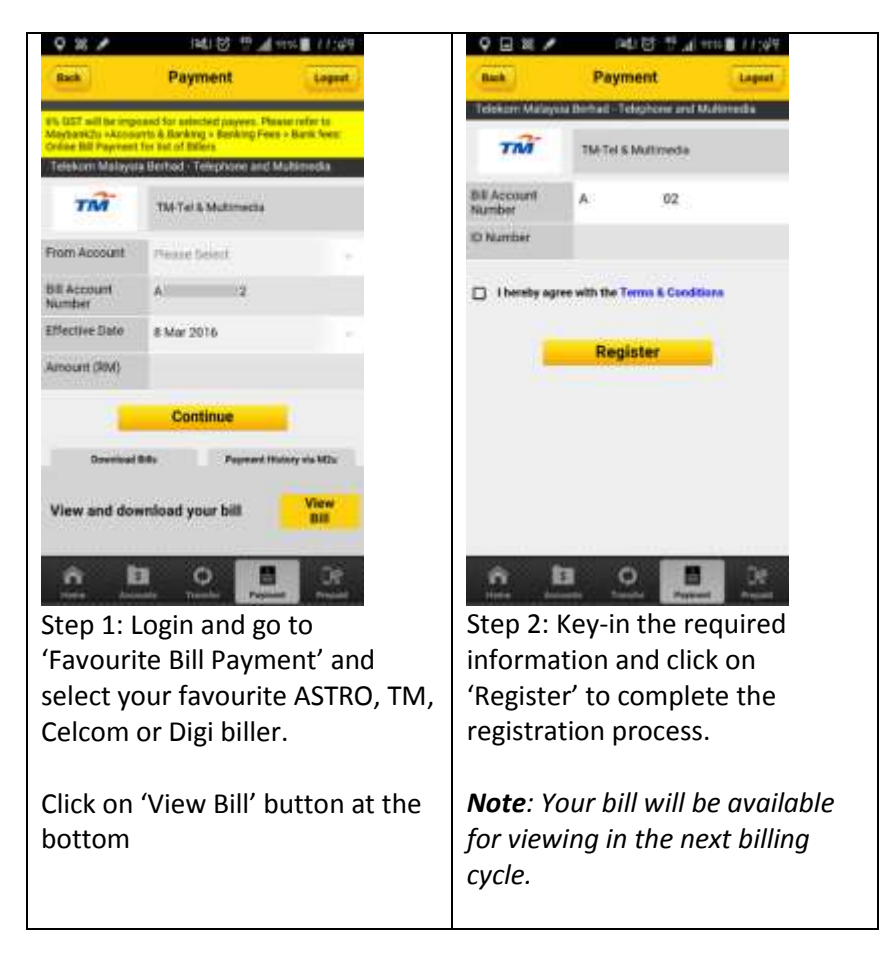

2. How do I view my bill at M2U Mobile App?

# Instruction at Maybank App:

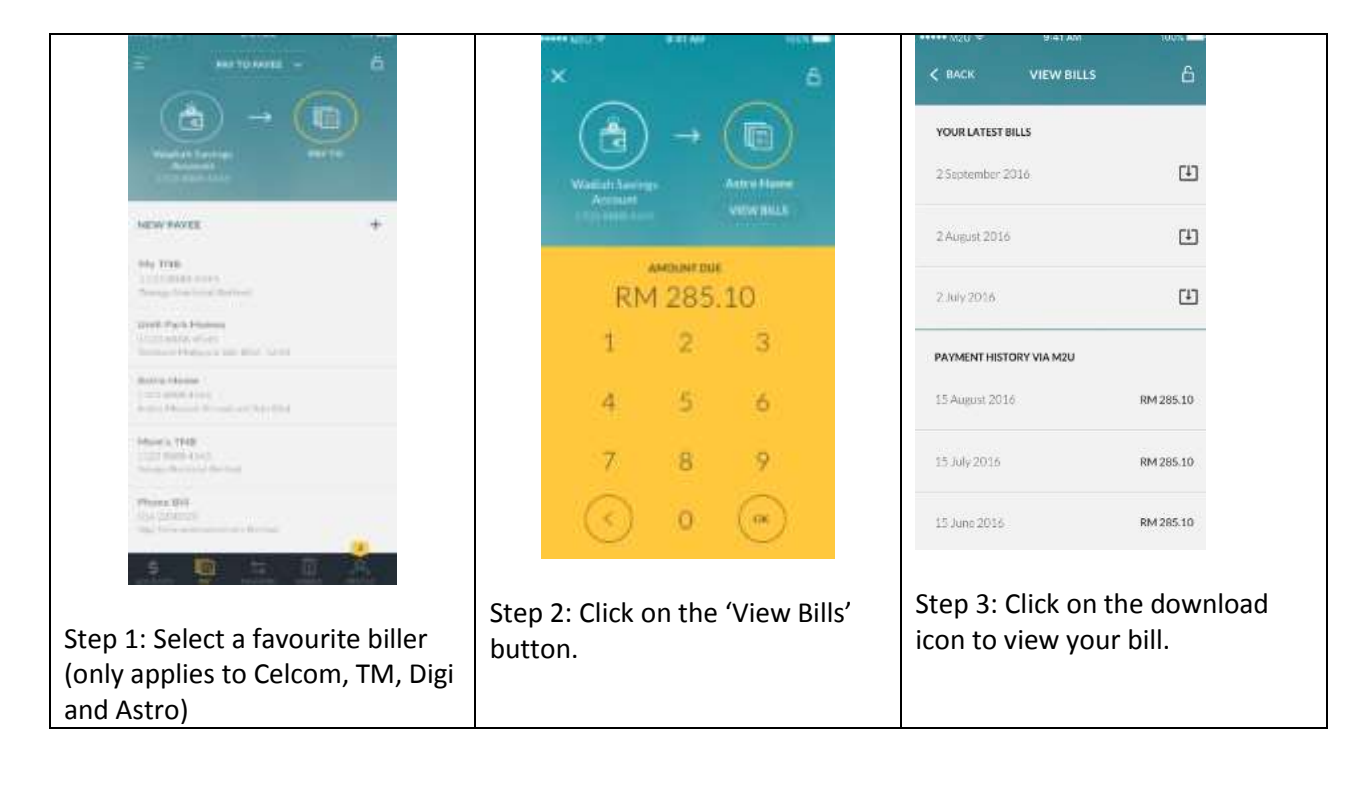

| ***** M20 @                                                                                                    | 9:41 A/                                                                                                    | M.                                                                                                    | 100%                                                                                                    |   |
|----------------------------------------------------------------------------------------------------|----------------------------------------------------------------------------------------------------|----------------------------------------------------------------------------------------------------|----------------------------------------------------------------------------------------------------|---|
| 2                                                                                                    | БЕРТЕМВІ                                                                                                    | IR 2016                                                                                                    |                                                                                                    |   |
|                                                                                                    |                                                                                                    |                                                                                                    |                                                                                                    |   |
|                                                                                                    | YOUR BI                                                                                                    | EL<br>Telescon Man<br>Later 21, Annua 7                                                                                                    | Page 1 of 8<br>pain Barbar (12) (19 %)<br>1. (1017) Paula Laman<br>and Co. (1006) Paula<br>TAX: MPCOICE |   |
| Access from addition of CAT SAL                                                                                                    | ng man mar<br>ng man mar<br>ng mar ng marang ng mar<br>ng mar ng mar ng mar<br>ng mar ng mar ng mar<br>ng mar ng mar ng mar ng mar ng mar<br>ng mar ng mar ng mar ng mar ng mar ng mar ng mar ng mar<br>ng mar ng mar ng mar ng mar ng mar ng mar ng mar ng mar<br>ng mar ng mar ng mar ng mar ng mar ng mar ng mar ng mar ng mar ng mar ng mar ng mar ng mar ng mar ng mar ng mar<br>ng mar ng mar ng mar ng mar ng mar ng mar ng mar ng mar ng mar ng mar ng mar ng mar ng mar ng mar ng mar ng mar<br>ng mar ng mar ng mar ng mar ng mar ng mar ng mar ng mar ng mar ng mar ng mar ng mar ng mar ng mar ng mar ng mar<br>ng mar ng mar ng mar ng mar ng mar ng mar ng mar ng mar ng mar ng mar ng mar ng mar ng mar ng mar ng mar ng mar<br>ng mar ng mar ng mar ng mar ng mar ng mar ng mar ng mar ng mar ng mar ng mar ng mar ng mar ng mar ng mar ng mar<br>ng mar ng mar ng mar ng mar ng mar ng mar ng mar ng mar ng mar ng mar ng mar ng mar ng mar ng mar ng mar ng mar<br>ng mar ng mar ng mar ng mar ng mar ng mar ng mar ng mar ng mar ng mar ng mar ng mar ng mar ng mar ng mar ng mar<br>ng mar ng mar ng mar ng mar ng mar ng mar ng mar ng mar ng mar ng mar ng mar ng mar ng mar ng mar ng mar ng mar<br>ng mar ng mar ng mar ng mar ng mar ng mar ng mar ng mar ng mar ng mar ng mar ng mar ng mar ng mar ng mar ng mar ng mar ng mar ng mar ng mar ng mar ng mar ng mar ng mar ng mar<br>ng mar ng mar ng mar ng mar ng mar ng mar ng mar ng mar ng mar ng mar ng mar ng mar ng mar ng mar ng mar ng mar<br>ng mar ng mar ng mar<br>ng mar ng mar ng mar ng mar ng mar ng mar ng mar ng mar ng mar ng mar ng mar ng mar ng mar ng mar ng mar ng mar ng mar ng mar ng mar ng mar ng mar ng mar ng mar ng mar<br>ng mar ng mar ng mar ng mar ng mar ng mar ng mar ng mar ng mar ng ma | ta tracitor                                                                                                    | Dest Loss IN LC II<br>Desc IN                                                                           |   |
| Pressa Darge                                                                                                    | · 10                                                                                                    | wither .                                                                                                    |                                                                                                    |   |
| Pressa Linear                                                                                                    | 100                                                                                                    | the loga                                                                                                    | main<br>main                                                                                            |   |
| Total and the state of the                                                                                                    |                                                                                                    | d Carried This pre                                                                                                    | 21                                                                                                    |   |
|                                                                                                    | 1                                                                                                    | and any Amount of Part                                                                                                    | 341                                                                                                    |   |
| An experimental and a second second s | e al anna an an an<br>1990 - An Anna an<br>2                                                                                                    | a Joseph Stranger<br>Stranger<br>Str |                                                                                                    |   |
| CLOSE                                                                                                    |                                                                                                    | SAVE E                                                                                                    | BILL                                                                                                    |   |
| Step 4: V                                                                                                    | iew tł                                                                                                    | ne bill.                                                                                                    | User car                                                                                                | า |
|                                                                                                    |                                                                                                    |                                                                                                    | 200.001                                                                                                 | - |
| also save                                                                                                    | the b                                                                                                    | )III.                                                                                                    |                                                                                                    |   |

### Instruction at Maybank MY App:

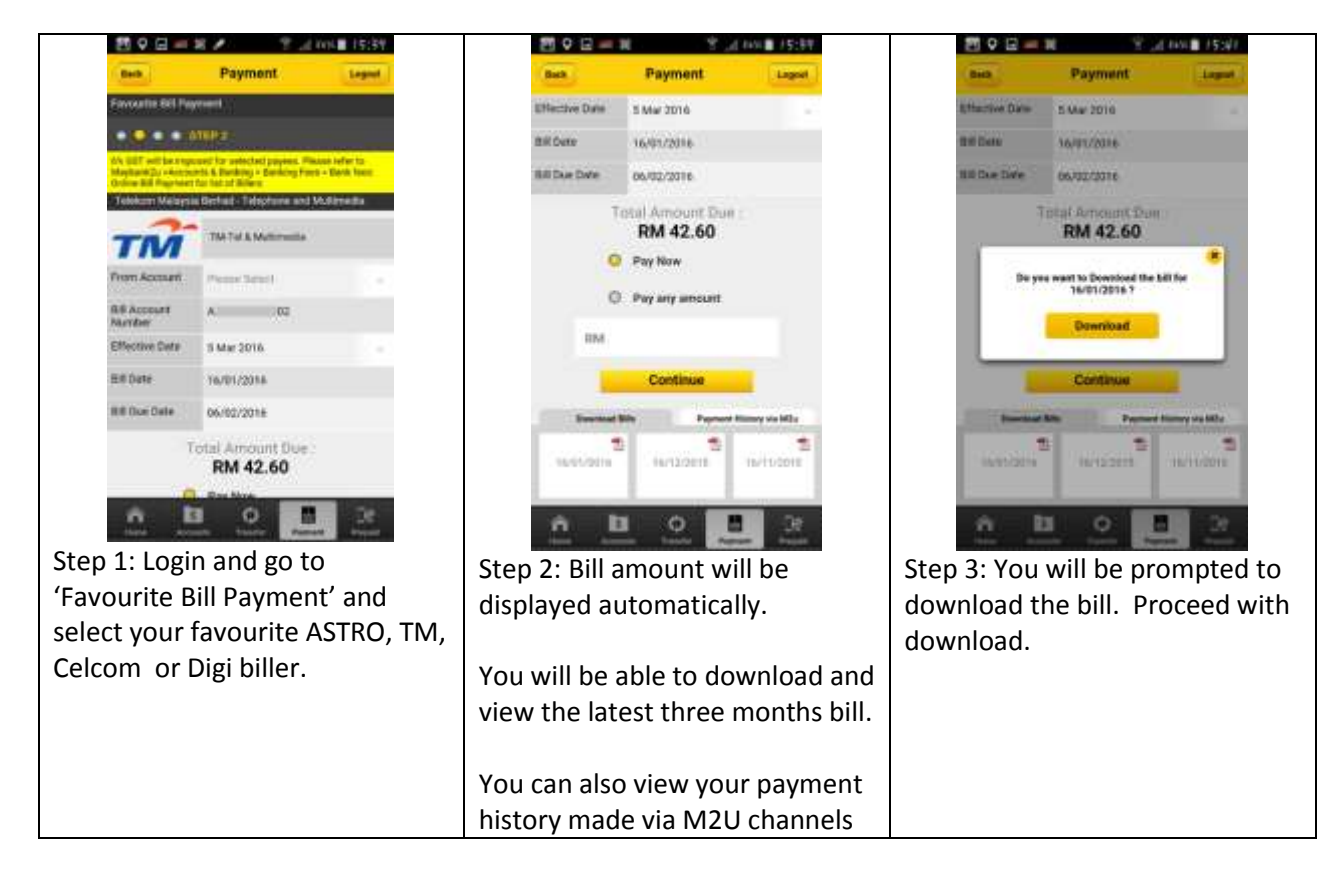

| sck                                                                                                    | Pay                                                                                                    | ment                                                                                                    |                                                                                                    | Logout                                                                                                    |
|----------------------------------------------------------------------------------------------------|----------------------------------------------------------------------------------------------------|----------------------------------------------------------------------------------------------------|----------------------------------------------------------------------------------------------------|----------------------------------------------------------------------------------------------------|
| -Tel & Multime                                                                                                    | edia                                                                                                    |                                                                                                    |                                                                                                    |                                                                                                    |
| ****                                                                                                    | BL.                                                                                                    | TM ANDA                                                                                                    | LOUTER MULATION DE<br>Million Mulation (1997)<br>UNIT DI M                                                                                                    | Mulas I dayi 1<br>Innato ri piteta Ar<br>Hang Ki Landraki<br>Innyolis Culik Ar                                                                                                    |
| Anna Annagan di<br>Na Angan di<br>Yang di<br>Yang di<br>Ya | , Mort                                                                                                    | and the second                                                                                                    | *                                                                                                    | 010105                                                                                                    |
| Notestan<br>Ng Tantan<br>Sa Tantan<br>Ng Tantan<br>Ng Tantan                                                                                                    |                                                                                                    | Ref former<br>Note sign San<br>Octainers<br>Wit                                                                                                    | 14                                                                                                    | 1 No<br>62 No<br>7 No                                                                                                    |
|                                                                                                    |                                                                                                    |                                                                                                    |                                                                                                    |                                                                                                    |
| Andriff Schriegert<br>The address lagest sector ago<br>Tables and brinker and the address<br>Mary Lage when shake (1) is taken<br>Mary Lage when shake (1) is taken                                                                                                    | **<br>1995 1995 1995<br>1995 1995                                                                                                    | metal Ca Series<br>and Series<br>and Annual Canadian<br>and Canadian Canadian<br>(Canadian Canadian<br>(Canadian) Canadian<br>(Canadian) Canadia                                                                                                    | n<br>Hill<br>Hill<br>Hill Hill Han Hill Han Han Han Han Han Han Han Han Han Han                                                                                                    |                                                                                                    |
|                                                                                                    | 18<br>1999: 1000<br>1010: 1000<br>1010: 1000                                                                                                    | Annual California<br>Annual California<br>Martin<br>Martin<br>M | n                                                                                                    | 400<br>400<br>400<br>400<br>400<br>400<br>400<br>400<br>400<br>400                                                                                                    |
|                                                                                                    | ra<br>Sonan an an an an<br>Sonan State States of<br>Sonan a States of                                                                                                    | The second second secon                                                                                                    |                                                                                                    | 448<br>448<br>458<br>458<br>458<br>458<br>458<br>458<br>458<br>458                                                                                                    |
| Anti Altringe<br>The second second seco                                                                                                    | THE CONTRACT OF CONTRACT OF CONTRACT ON CONTRACT OF CONTRACT OF CO |                                                                                                    | ang and<br>ang and<br>ang and<br>ang and<br>ang and<br>ang and<br>ang and<br>ang and<br>ang and<br>ang and<br>ang and<br>ang and<br>ang and<br>ang and<br>ang and<br>ang and<br>ang and<br>ang ang<br>ang ang ang<br>ang ang ang ang ang ang<br>ang ang ang ang ang ang ang<br>ang ang ang ang ang ang ang ang<br>ang ang ang ang ang ang ang ang ang ang | Anna and Anna and Ann |